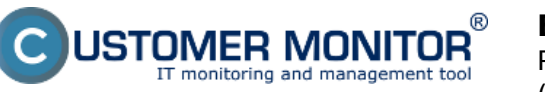

(https://www.customermonitor.eu)

To view transferred data according to target IP addresses, enter the Internet bandwidth monitor in the section *Presentation and Evaluation* -> *Presentation* -> *Internet bandwidth monitor*, select the customer, for whom you want to display the overview, using the upper filter. In the left part, you'll see the whole network topology including all specific devices. If you want to view the overview of transferred data according to IP addresses for a specific PC, then click on this PC in the topology on the left side, which will automatically open a new window, in which there's a tab Details of PC transfer, in which you can click on the link to view *Overview of IP addresses*, as you can see on the next image.

|                                                                                                    | 100                                                                                                    |                                                                                                    |                                                                                                    |                                                                                                    | ж.                                                                                                    |                                                                                                    | Úvodný prehl                                                                                                    | ad EKr                                                                                                    | edit ?                       | lanual (                    | 9 Odhlásiť            |
|----------------------------------------------------------------------------------------------------|----------------------------------------------------------------------------------------------------|----------------------------------------------------------------------------------------------------|----------------------------------------------------------------------------------------------------|----------------------------------------------------------------------------------------------------|----------------------------------------------------------------------------------------------------|----------------------------------------------------------------------------------------------------|----------------------------------------------------------------------------------------------------|----------------------------------------------------------------------------------------------------|------------------------------|-----------------------------|-----------------------|
|                                                                                                    | Admin zóna                                                                                                    | Prehliadanie a<br>Vyhodnotenie Gust                                                                                                    | tomer Desk                                                                                                    | Communic                                                                                                    | ator                                                                                                    |                                                                                                    |                                                                                                    |                                                                                                    | Operátor: M                  | eno operàto                 | • 0                   |
| -Zbalf viello · Rochalf viello                                                                                                    | Spoločnosť                                                                                                    | Názov siete Počíteč                                                                                                    | & Umiestnenie                                                                                                    | Poudivate                                                                                                    | 1                                                                                                    | Ope                                                                                                    | rátor                                                                                                    | 🔍 Hîadaj                                                                                                    |                              |                             |                       |
| - Upozomenia                                                                                                    |                                                                                                    | INVIT-L                                                                                                    | ~                                                                                                    |                                                                                                    |                                                                                                    |                                                                                                    |                                                                                                    |                                                                                                    |                              |                             | _                     |
| Poruchy<br>História porúch<br>Poruchy na počítažoch                                                                                                    | Topológia siete<br>Contractional de la contractione<br>Topológia siete<br>Contractione<br>Contractione<br>Cont | Detail počitača NAWPC04     Prenosová rýchlosť Prene                                                                                                    | sené dáta Detail                                                                                                    | y prenosu PC                                                                                                    | O počíti                                                                                                    | ači                                                                                                    |                                                                                                    |                                                                                                    |                              |                             | - • •                 |
| Zobrazenia<br>Zóny                                                                                                    | NAWPC04 / NAWP<br>Weining IP: 135, 155, 127<br>Localing IP: 213, 213, 214                                                                                                    | a 🕤 💽 🛩                                                                                                    | Od 04.09.2012 12.5                                                                                                    | 1.03 🗖 do 🛛                                                                                                    | 6.09.2012                                                                                                    | 13.21:03                                                                                                    |                                                                                                    | Možnosť e<br>do exc                                                                                                    | xportu<br>elu                | 0                           | <u>h</u> ,            |
| Watches (Online monitoring)<br>Počítače                                                                                                    |                                                                                                    | N Prehľad IP adrie                                                                                                    | s dát IP adries roze                                                                                                    | delený na TCP p                                                                                                    | porty a ost                                                                                                    | tatné protok                                                                                                    | oly, 04.09.2012                                                                                                    | 2:51:03 - 06.0                                                                                                    | 09.2012 13:2                 | 1:03                        |                       |
| Watches (Online monitoring) Počitače Online informácie Lotarnal handaáth monitor                                                                                                    | obrazenie za<br>srétny počítač                                                                                                    | N Prehľad IP adrie                                                                                                    | s dát IP adries rozi<br>Total                                                                                                    | delený na TCP p<br>Download                                                                                                    | oorty a osl<br>Upload                                                                                                    | tatné protok<br>Port #: Dov                                                                                                    | oly, 04.09.2012 t                                                                                                    | 2:51:03 - 06.0                                                                                                    | 08.2012 13:2                 | 1:03                        |                       |
| Watches (Online monitoring)<br>Počítače<br>Online informácie<br>Internet bandwidth monitor<br>Zmars na počítači                                                                                          | obrazenie za<br>srétny počítač                                                                                                    | N PreMad IP adrie<br>IP adresa<br>33.104.53.142 (milije.sk)                                                                                                    | total                                                                                                    | delený na TCP p<br>Download<br>603.21 MR                                                                                                    | oorty a ost<br>Upload                                                                                                    | tatné protok<br>Port #: Dov<br>8000 :                                                                                                    | oly, 04.09.2012 1<br>wiload/Upload                                                                                                    | 2:51:03 - 06.0                                                                                                    | 80:                          | 1.03                        | r<br>7 1.24           |
| Watches (Online monitoring) Počitače Online informácie Internet bandwidth monitor Zmetry na počítači Esto dekomentária                                                                                   | obrazenie za<br>crétny počítač                                                                                                    | N Prehľad IP adrie<br>IP adresa<br>20.164 65.140 (nol. je.ek)<br>215.61.165.52 (mg.lep.sk)                                                                                                    | Total<br>653.79 M9<br>95.17 M5                                                                                                    | Bownload<br>Box 21 MR<br>53.47 MB                                                                                                    | 20.52 MS                                                                                                    | tatné protok<br>Port #: Dov<br>8000 :<br>80 :                                                                                                    | e31.70 HS /<br>53.47 HS /                                                                                                    | 19.34 MB<br>2.70 MB                                                                                                    | 80:                          | 1.61 HB                     | r<br>7 1.24           |
| Watches (Online monitoring)<br>Počitače<br>Online informácie<br>Internet bandwidth monitor<br>Zmeny na počítači<br>Foto dokumentácia                                                                     | obrazenie za<br>srétny počítač                                                                                                    | N Prehlad IP adre<br>IP adresa<br>20.194.03.140 (nalije sk)<br>213.01.105.02 (mg top sk)<br>22.240.251.48 (secretal se sk)                                                                                                    | total<br>853.79 MB<br>953.79 MB<br>95.17 MB<br>95.29 MB                                                                                                    | Download<br>603.21 MB<br>63.47 MB<br>52.51 MB                                                                                                    | 20.52 MB<br>2.70 MB<br>2.77 MB                                                                                                    | Port #: Dov<br>Baca:<br>Baca:<br>110:                                                                                                    | e31.70 HS /<br>52.61 HS /<br>52.61 HS /                                                                                                    | 15.34 MB<br>2.70 MB<br>2.77 MB                                                                                                    | 80:                          | 1.51 HB                     | / 1.24                |
| Watches (Online monitoring)<br>Počitače<br>Online informácie<br>Internet bandwidth monitor<br>Zmeny na počitač<br>Foto dokumentácia<br>Manažerské informácie                                             | obrazenie za<br>crétny počítač                                                                                                    | N Prehlad IP addre     IP adresa  20.104.05.40 (nalije.sk)  20.90.214.40 (solije.sk)  20.90.214.40 (solinal as sk)  5.94.025 (nali 212.40.55 cilens yo marvat de)                                                                                                    | 5 dát IP adries rozr<br>Total<br>653.79 MB<br>65.79 MB<br>65.29 MB<br>55.26 MB                                                                                                    | Belený na TCP p<br>Download<br>603.01 MB<br>63.47 MB<br>52.54 MB<br>25.48 MB                                                                                                    | 20.52 MB<br>2.77 MB<br>946.03 KB                                                                                                    | Port #: Dov<br>Baba:<br>Baba:<br>Baba:<br>Baba:<br>Baba:<br>Baba:<br>Baba:<br>Baba:<br>Baba:                                                      | 018, 04.09.2012<br>mioad/Upload<br>031.70 195 /<br>53.47 195 /<br>52.51 195 /<br>25.48 195 /                                                                                                    | 12:51:03 - 06.0<br>19:34 MB<br>2:70 MB<br>2:77 MB<br>946:03 MB                                                                            | 80:                          | 1.01 HB                     | F<br>7 1.24           |
| Watches (Online monitoring)<br>Počitače<br>Online informácie<br>Internet isandwidth monitor<br>Zmeny na počitači<br>Foto dokumentácia<br>Manašerské informácie                                           | obrazenie za<br>crétny počítač                                                                                                    | N Prehlad IP adre<br>IP adresa<br>20.104.05.40 (nalije sk)<br>20.30.106.52 (mg tep sk)<br>20.30.251.48 (secretal se sk)<br>5.8 e.0.13 (secretal se sk)<br>5.8 e.0.13 (secretal se sk)<br>5.8 e.0.13 (secretal se sk)<br>6.202.052.151 (eb.202.025.153 ve sk)                                                                                                    | 5 dát IP adries rozr<br>Total<br>853.79 MB<br>853.79 MB<br>853.79 MB<br>855.29 MB<br>55.29 MB<br>55.29 MB<br>12.40 MB<br>9 12.40 MB                                                                                                    | 603 21 MB<br>603 21 MB<br>603 21 MB<br>603 21 MB<br>603 21 MB<br>603 21 MB<br>60 25 40 MB<br>25 40 MB<br>11.05 MB                                                                                                    | 20.52 MB<br>2.70 MB<br>2.77 MB<br>945.02 KB<br>530.41 KB                                                                                        | Port #: Dov<br>8000 :<br>80 :<br>110 :<br>80 :<br>80 :                                                                                            | 01, 04.09.2012 1<br>01, 04.09.2012 1<br>031.70 25 /<br>52.51 25 /<br>25.45 25 /<br>11.96 25 /                                                                                                    | 19.34 HB<br>2.70 MB<br>2.77 HS<br>946.03 KS<br>530.41 KS                                                                                  | 80:                          | 1.03                        | r<br>/ 1.24           |
| Watches (Online monitoring)<br>Počitače<br>Online informácie<br>Internet isandwidth monitor<br>Zmeny na počitači<br>Foto dokumentácia<br>Manažerské informácie<br>Reporty                                | obrazenie za<br>crétny počítač                                                                                                    | N Prehlad IP adres<br>IP adresa<br>20.104.00.106.02 (mp.top.k)<br>20.20.2014 (d. padresa ka)<br>20.2014 (d. padresa ka)<br>20.40.2014 (d. padresa ka)<br>20.40.2014 (d. 2019.2014)<br>20.2020 (d. 2019.2014)<br>20.2020 (d. 2019.2014)<br>20.2020 (d. 2019.2014)                                                                                                    | s dát IP adries rozr<br>Total<br>853.79 kB<br>95.17 kB<br>55.26 kB<br>kB**<br>26.40 kB<br>52.21 kB<br>5.21 kB                                                                                                    | 601 21 MB<br>603 21 MB<br>603 21 MB<br>603 71 MB<br>603 71 MB<br>603 71 MB<br>603 71 MB<br>603 71 MB<br>603 71 MB<br>603 71 MB<br>603 71 MB<br>603 71 MB                                                                                                    | 20.52 MB<br>2.70 MB<br>2.77 MB<br>945.02 KB<br>530.41 KB<br>4.85 MB                                                                             | Port #: Dov<br>8000 :<br>80 :<br>80 :<br>80 :<br>80 :<br>80 :<br>80 :                                                                             | 01,04.09.2012<br>wilded/Upload<br>631.70 HS /<br>53.47 MS /<br>52.51 HS /<br>25.45 HS /<br>11.96 HS /<br>4.32 MS /                                                                                                    | 2:51:03 - 06.0<br>19.34 MB<br>2.70 MB<br>2.77 MS<br>946.03 KS<br>630.41 KS<br>4.17 MB                                                     | 80:                          | 103<br>1.51 HB<br>44.57 ZB  | r<br>/ 1.24<br>/ 698. |
| Watches (Online monitoring)<br>Počitače<br>Online informácie<br>Enternet bandwidth monitor<br>Zmeny na počitačů<br>Foto dokumentácia<br>Manažerské informácie<br>Reporty<br>Prenesené dáta na ADSL a FW  | obrazenie za<br>crétny počítač                                                                                                    | Prehlad IP adres     Parenta IP adres      20.104.00.199.00      20.00.199.00      20.00.251.40      20.00.251.40      20.00.251.40      20.00.251.40      20.00.251.40      20.00.251.40      20.00.251.40      20.00.251.40      20.00.251.40      20.00.251.40      20.00.251.40      20.00.251.40      20.00.251.40      20.00.251.40      20.00.251.40      20.00.251.40      20.00.251.40      20.00.251.40      20.00.251.40      20.00.251.40      20.00.251.40      20.00.251.40      20.00.251.40      20.00.251.40      20.00.251.40      20.00.251.40      20.00.251.40      20.00.251.40      20.00.251.40      20.00.251.40      20.00.251.40      20.00.251.40      20.00.251.40      20.00.251.40      20.00.251.40      20.00.251.40      20.00.251.40      20.00.251.40      20.00.251.40      20.00.251.40      20.00.251.40      20.00.251.40      20.00.251.40      20.00.251.40      20.00.251.40      20.00.251.40      20.00.251.40      20.00.251.40      20.00.251      20.00.251      20.00.25      20.00.25      20.00.25      20.00.25      20.00.25      20.00.25      20.00.25      20.00.25      20.00.25      20.00.25      20.00.25      20.00.25      20.00.25      20.00.25      20.00.25      20.00.25      20.00.25      20.00.25      20.00.25      20.00.25      20.00.25      20.00.25      20.00.25      20.00.25      20.00.25      20.00.25      20.00.25      20.00.25      20.00.25      20.00.25      20.00.25      20.00.25      20.00.25      20.00.25      20.00.25      20.00.25      20.00.25      20.00.25      20.00.25      20.00.25      20.00.25      20.00.25      20.00.25      20.00.25      20.00.25      20.00.25      20.00.25      20.00.25      20.00.25      20.00.25      20.00.25      20.00.25      20.00.25      20.00.25      20.00.25      20.00.25      20.00.25      20.00.25      20.00.25      20.00.25      20.00.25      20.00.25      20.00.25      20.00.25      20.00.25      20.00.25      20.00.25      20.00.25      20.00.25      20.00.25      20.00.25      20.00.25      20.00.25      20.00.25      20.00.25      20.00.25                                                                                                    | 5 dát IP adries roza<br>Total<br>653.75 MB<br>653.75 MB<br>65.05 MB<br>65.26 MB<br>65.26 MB<br>12.46 MB<br>6.27 MB<br>6.27 MB                                                                                                    | 6010 m TCP p<br>Download<br>603 21 MB<br>53 21 MB<br>53 24 MB<br>25 48 MB<br>25 48 MB<br>11 25 MB<br>4.25 MB<br>7.40 MB                                                                                                    | 20.58 MB<br>20.58 MB<br>2.70 MB<br>2.77 MB<br>945.03 KB<br>530.41 KB<br>4.05 MB<br>1.39 MB                                                      | Port #: Dov<br>8000 :<br>800 :<br>800 :<br>800 :<br>800 :<br>800 :<br>800 :<br>800 :<br>800 :                                                     | ety, 04.09.2012 1<br>miced/Upleed<br>631.70 HS /<br>52.81 HS /<br>28.48 HS /<br>11.96 HS /<br>4.32 HS /<br>7.40 HS /                                                                                                    | 2:51:03 - 06.0<br>19.34 MB<br>2.70 MB<br>2.77 MS<br>946.03 MS<br>830.41 MS<br>4.17 MB<br>1.39 MS                                          | 09.2012 13:2<br>80:<br>2626: | 1,03<br>1.01 HB<br>44.67 KB | r<br>/ 1.24<br>/ 690. |
| Watches (Online monitoring)<br>Počitače<br>Online informácie<br>Internet aandwidth monitor<br>Zmeny na počitači<br>Foto dokumentácia<br>Manašerské informácie<br>Reporty<br>Prenesené dáta na ADSL a FW  | vbravenie za<br>crétny počitač                                                                                                    | Prehlad IP adre     Padresa      20.194 65.492 (mail (e.e.)      20.292 294 62 (mail (e.e.)      20.292 294 62 (mail (e.e.)      20.292 294 62 (mail (e.e.)      20.292 294 62 (mail (e.e.)      20.292 294 62 (mail (e.e.)      20.292 294 62 (mail (e.e.)      20.292 294 62 (mail (e.e.)      20.291 (e.e.)      20.291 (e.e.)      20.2                                                                                                    | Total           85.179.460           85.179.460           85.179.460           85.179.460           85.179.460           85.179.460           85.179.460           85.179.460           85.179.460           85.179.460           85.179.460           82.146           82.146           82.146           82.146           82.146           82.146           82.146           82.146           82.146           82.146           82.146           82.146           82.146           82.146           82.146           82.146           82.146           82.146           82.146           82.146           82.147           82.147           82.147           82.147                                                                                                    | 600 minor<br>600 minor<br>600 minor | 20.58 MB<br>2.70 MS<br>2.77 MS<br>2.77 MS<br>948 03 KB<br>530.41 KB<br>4.85 MS<br>1.39 MS<br>1.73 29 KB                                         | Port #: Dov<br>8000 :<br>800 :<br>800 :<br>800 :<br>800 :<br>800 :<br>800 :<br>800 :<br>800 :<br>800 :                                            | wiloed.Uploed<br>(31.70 %5 /<br>53.47 %5 /<br>52.81 %5 /<br>11.96 %5 /<br>4.32 %5 /<br>7.40 %5 /<br>8.50 %5 /                                                                                                    | 2:51:03 - 06.0<br>15.34 MS<br>2.70 MS<br>2.77 MS<br>546.03 MS<br>550.41 MS<br>4.17 MS<br>1.35 MS<br>173.29 KS                             | 80:<br>2525:                 | 1,03<br>1.01 HB<br>44.67 KB | r<br>/ 1.24<br>/ 690. |
| Watches (Online monitoring)<br>Počitače<br>Online informácie<br>Internet isondwidth monitor<br>Zmeny na počitači<br>Foto dokumentácia<br>Manašerské informácie<br>Reporty<br>Prenesené dáta na ADSL a FW | obrazenie za<br>crétny počítač                                                                                                    | Prehlad IP addre     IP adress  20.194-65.492 (mail (a. 46) 21.01.105.52 (mg. top ak) 22.492.554.45 (ascretal tan 46) 23.492.554.45 (ascretal tan 46) 49.205.025.193 (e6.205.205.193 (mar. aca) 152.205.554 (e6.205.205.193 (mar. aca) 152.205.554 (bert. dec. bk) 050.201.474.41 154.205.414                                                                                                    | Total           651.73 MB           651.73 MB           651.73 MB           651.74 MB           651.74 MB           651 | Connicad<br>Connicad<br>Connicad<br>Connicad<br>Connication<br>Connication<br>Conn                                                     | 20.58 MB<br>2.70 MB<br>2.70 MB<br>2.77 MB<br>948.03 KB<br>530.41 KB<br>4.85 MB<br>1.39 MB<br>1.39 MB<br>1.57.29 KB<br>157.62 KB                 | Port #: Dov<br>8000 :<br>800 :<br>80 :<br>80 :<br>80 :<br>80 :<br>80 :<br>8                                                                       | wided.Uploed                                                                                                    | 2:51:03 - 06.0<br>19.34 MS<br>2.70 MS<br>2.77 MS<br>946.03 MS<br>946.03 MS<br>940.11 MS<br>4.17 MS<br>173.29 MS<br>173.29 MS<br>157.62 MS | 80:<br>2625:                 | 1.03<br>1.51 HB<br>44.57 ZB | / 1.24<br>/ 630.      |
| Watches (Online monitoring)<br>Počitače<br>Online informácie<br>Internet isandwidth monitor<br>Zmeny na počitači<br>Foto dokumentácia<br>Manažerské informácie<br>Reporty<br>Prenesené dáta na ADSL a FW | obrazenie za<br>crétny počítač                                                                                                    | N Prehlad IP adres<br>12.154-55.140 (nati ju ak)<br>23.154-55.140 (nati ju ak)<br>23.252 (mp top k)<br>23.2521-48 (secretal as ak)<br>24.252.2521-48 (secretal as ak)<br>24.252.2521-183 (secretal as ak)<br>25.252.251 (secretal as ak)<br>155.252.553 (secretal as ak)<br>155.252.553 (secretal as a | Bit IP adries rozi           85.3 /8 MB           85.3 /8 MB           85.3 /8 MB           85.3 /8 MB           85.3 /8 MB           85.4 /8 MB           9.1 /2 AB MB           8.2 / MB           8.2 / MB           8.2 / MB           8.2 / MB           8.2 / MB           8.2 / MB           8.2 / MB           7.30 MB                                                                                                    | Control of the second second s                                                                                                    | 20.50 MB<br>20.50 MB<br>2.70 MB<br>2.77 MB<br>2.77 MB<br>340.03 MB<br>530.41 MB<br>1.39 MB<br>1.39 MB<br>1.73.29 MB<br>1.57.62 MB<br>1.45.37 MB | tatné protok<br>Port #: Dov<br>8000 :<br>800 :<br>800 :<br>800 :<br>800 :<br>800 :<br>800 :<br>800 :<br>800 :<br>800 :<br>800 :<br>800 :<br>800 : | oty, 04,09,2012 ( winoed/Uploed 631.70 MS / 53.47 MG / 52.61 MS / 11.56 MS / 4.32 MG / 7.40 MS / 4.52 MG / 7.40 MS / 7.40 MS / | 2251:03 - 06.0<br>19.34 MB<br>2.70 MB<br>2.77 MS<br>946.03 MS<br>946.03 MS<br>4.17 MB<br>1.39 MS<br>173.29 MB<br>157.62 MS<br>146.37 MB   | 80:<br>2525:                 | 1,03<br>1,51 HB<br>44,57 ZB | / 1.20<br>/ 690.      |

Image: Zobrazenie rozpisu prenesených dát podľa cielových IP adries

This overview can also be exported into Excel, the export is illustrated on the next image.

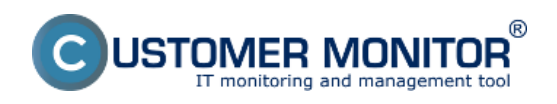

Breakdown according to target IP addresses (so far only Published on Customer Monitor

(https://www.customermonitor.eu)

| X                |         | 9-          | (* -   *     | ,                            |          |                       |                 |      | re         | sport-3          | uls [iba na ĉitanie] | (režim kor  | mpati  | ibility] - M           | licrosoft Exc            | el                 |                        |                 |                            |                       | -                 |         | -   |
|------------------|---------|-------------|--------------|------------------------------|----------|-----------------------|-----------------|------|------------|------------------|----------------------|-------------|--------|------------------------|--------------------------|--------------------|------------------------|-----------------|----------------------------|-----------------------|-------------------|---------|-----|
| 5                | úbor    | D           | omov         | Vložiť Ro                    | ozložen  | ie strany             | Vzori           | e    | Údaje      | Posú             | idit Zobrazit        | Dopink;     | γ      |                        |                          |                    |                        |                 |                            |                       | ۵ 🕜               |         | 22  |
| Pri              | lepit . | ×<br>•<br>• | Arial<br>B Z | -<br>□ - □ -                 | 0 -<br>3 | А` л`<br>• <u>А</u> • |                 | =    | &<br>(# (# | iii<br>Be        | Všeobecné            | -<br>% 43 1 | Pode   | ilenené<br>tovanie * a | Formátovať<br>ko tabuľku | Štjily<br>buniek * | Vložiť -<br>Colstránit | Σ -<br>@-<br>@- | Zoradiť a<br>filtrovať * v | Nájsť a<br>ybrať - En | in and<br>crypt * |         |     |
| 50               | hranka  | 1.13        |              | Pismo                        |          | a                     |                 | arov | nanie      | - 0              | Cisio                | - 19        |        |                        | styly                    |                    | Bunky                  |                 | Upravy                     | P                     | rivacy            |         | -   |
|                  |         | C15         |              | • (*                         | fu       |                       |                 |      |            |                  |                      |             |        |                        |                          |                    |                        |                 |                            |                       |                   |         | ¥   |
| -                | A       |             |              | B                            |          |                       | C               |      | D          |                  | E                    | F           |        | G                      | H                        | - I                | J                      | К               | L                          | M                     |                   | N       | -   |
| 1<br>2<br>3<br>4 | NAW     | PC04        | CO4 -        | Prenos dát<br>56 / sestricky | t IP a   | dries                 | rozdel          | ený  | na TCP     | port             | ty a ostatné p       | rotoko      | oly, ( | 04.09.2                | 012 12:                  | 51:03 - 0          | 6.09.201               | 2 13:21         | :03                        |                       |                   |         |     |
| 5                |         | Proc        | Des          |                              |          | Total (k8             | tal (k8) Downlo |      | wnloed (k  | B)               | Upload (kB)          | Port #:     | Down   | nload/Uplo             | oed (kB)                 |                    |                        |                 |                            |                       |                   |         | 17  |
| 6                |         |             |              |                              |          |                       |                 |      |            |                  |                      |             |        |                        |                          |                    |                        |                 |                            |                       | -                 |         | 1   |
| -                | -       | firef       | lox.exe      |                              |          | 1                     | 993 783.1       | 3    | 942        | 718.56           | 51 064.5             | 8 8         | 000    |                        | 80.00                    | 2,020,74           | 443,00                 | 2.025.04        | udp                        | 0.0                   | 0                 | 81.00   | - 🛛 |
| -                | -       | chre        | ame.exe      |                              |          |                       | 66 501 1        | 8    | 79         | 568.35<br>640.95 | 9 933./              | •           | 80 -   |                        | 445.00                   | 4 415 69           | 3 535 00               | 2 925.04        | 222                        | 406.0                 | 1 udp             |         |     |
| 10               |         | aker        | HIOF.exe     | e                            |          |                       | 8 804 0         | 2    | 301        | 040.32<br>344.54 | 550.5                | 4           | 80     | 8,000,00               | 443.00                   | 154 55             | 2 525,00               | 44.3/           |                            | 405.0                 | o uap             |         |     |
| 11               |         | meth        | cost exe     |                              |          |                       | 652.2           |      |            | 120.29           | 541.4                |             | 443    | 168.95                 | 80.00                    | 151.84             | udp                    | 0.00            | 0.0                        | 0                     |                   |         |     |
| 12               |         | ****        | Inknow       |                              |          |                       | 371.4           |      |            | 282.74           | 88.6                 | 6           | 80     | 278.05                 | 443.00                   | 4.69               | udo                    | 0.00            | 0.0                        | 0                     |                   |         |     |
| 13               |         | Goo         | dettoda      | teere                        |          |                       | 88.6            | 9    |            | 52.29            | 36.3                 | 9           | 80     | 52.29                  | udp                      | 0.00               | 0.00                   | 0.00            |                            | ~                     |                   |         |     |
| 14               |         | Des         | cCons.ex     | xe                           |          |                       | 1.7             | 6    |            | 0.70             | 1.0                  | 5 udp       |        | 0.70                   | 1.05                     |                    |                        |                 |                            |                       |                   |         |     |
| 15               |         |             |              |                              | - [      |                       |                 |      |            |                  |                      |             |        |                        |                          |                    |                        |                 |                            |                       |                   |         |     |
| 16               | Pre     | nos e       | ez IP a      | adresv                       |          |                       |                 |      |            |                  |                      |             |        |                        |                          |                    |                        |                 |                            |                       |                   |         |     |
| 17               |         | IP at       | dresa        |                              |          | Total (k8             | 1)              | Do   | wnload (k  | B)               | Upload (kB)          | Port #:     | Down   | nload/Uplo             | oed (kB)                 |                    |                        |                 |                            |                       |                   |         |     |
| 18               | 1       | 93.1        | 84.69.1      | 43 (mail.jem.si              | d l      |                       | 669 482.8       | 6    | 648        | 405.27           | 21 077.5             | 9 8         | 000    |                        |                          | 80                 | 1 546.24               | 1 271.79        | icmp                       | 0.0                   | 0                 | 0.00 gr | e   |
| 19               |         | 213         | .81.185      | .52 (img.top.sk)             |          |                       | 57 521.4        | 6    | 541        | 755.82           | 2 765.6              | 4           | 80     | *****                  | 2 765.64                 | icmp               | 0.00                   | 0.00            | gre                        | 0.0                   | 0                 | 0.00 e  | 4   |
| 20               |         | 92.2        | 40.251       | .49 (secmail.se.             | sk)      |                       | 56 607.9        | 6    | 53         | 775.77           | 2 834.1              | 8 1         | 110    | ******                 | 2 834.18                 | icmp               | 0.00                   | 0.00            | gre                        | 0.0                   | 0                 | 0.00 er | 4   |
| 21               | _       | 5.9.        | 40.213       | (static.213.40.9             | 5.die    |                       | 27 055.8        | 1    | 264        | 089.78           | 946.0                | 3           | 80     | *****                  | 946.03                   | icmp               | 0.00                   | 0.00            | gre                        | 0.0                   | 0                 | 0.00 et | ę . |
| 22               |         | 46.2        | 29.225       | .193 (46.229.22              | 15.193   |                       | 12 775.4        | 8    | 12 3       | 245.07           | 530.4                | 1           | 80     | *****                  | 530.41                   | icmp               | 0.00                   | 0.00            | gre                        | 0.0                   | 0                 | 0.00 er | 4   |
| 23               |         | 217         | .67.17.1     | 33 (sm.se.sk)                |          |                       | 9 436.1         | 0    | 4          | 465.14           | 4 970.9              | 6           | 80     | 4 420.57               | 4 272.05                 | 2525               | 44.57                  | 698.92          | icmp                       | 0.0                   | 0                 | 0.00 gr | e   |
| 24               |         | 195         | 28.95.9      | 4 (test.deco.sk              | )        |                       | 8 997.1         | 3    | 7 !        | 572.98           | 1 424.1              | 6           | 80     | 7 572.98               | 1 424.16                 | icmp               | 0.00                   | 0.00            | gre                        | 0.0                   | 0                 | 0.00 et | 4   |
| 25               | -       | 88.8        | \$6.114.2    | 14 (unn-88-86                | 114-2    |                       | 8 879.8         | 7    | 8          | 706.58           | 173.2                | 9           | 80     | 8 706.58               | 173.29                   | icmp               | 0.00                   | 0.00            | gre                        | 0.0                   | 0                 | 0.00 et | 6.w |
| н                | 4 10 1  | W           | lorkshe      | et / 😏 /                     |          |                       |                 |      |            |                  |                      |             |        |                        | 1                        |                    |                        |                 |                            |                       |                   | •       | 1   |
| Pr               | praver  | W           |              |                              |          |                       |                 |      |            |                  |                      |             |        |                        |                          |                    |                        |                 | 그 민 100                    | s 😑 🗕                 | -0-               |         |     |

Image: Export prenesených dát do excelu

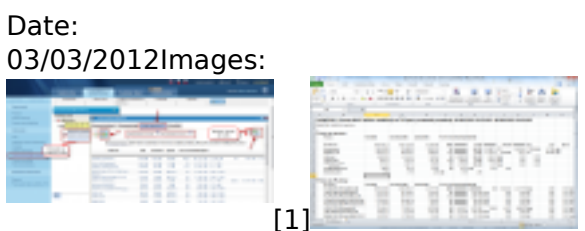

[2]

## Links

[1] https://www.customermonitor.eu/sites/default/files/rozpis%20podla%20cielovych%20ip%20adries %201\_1.png

[2] https://www.customermonitor.eu/sites/default/files/rozpis%20podla%20cielovych%20ip%20adries %202.png